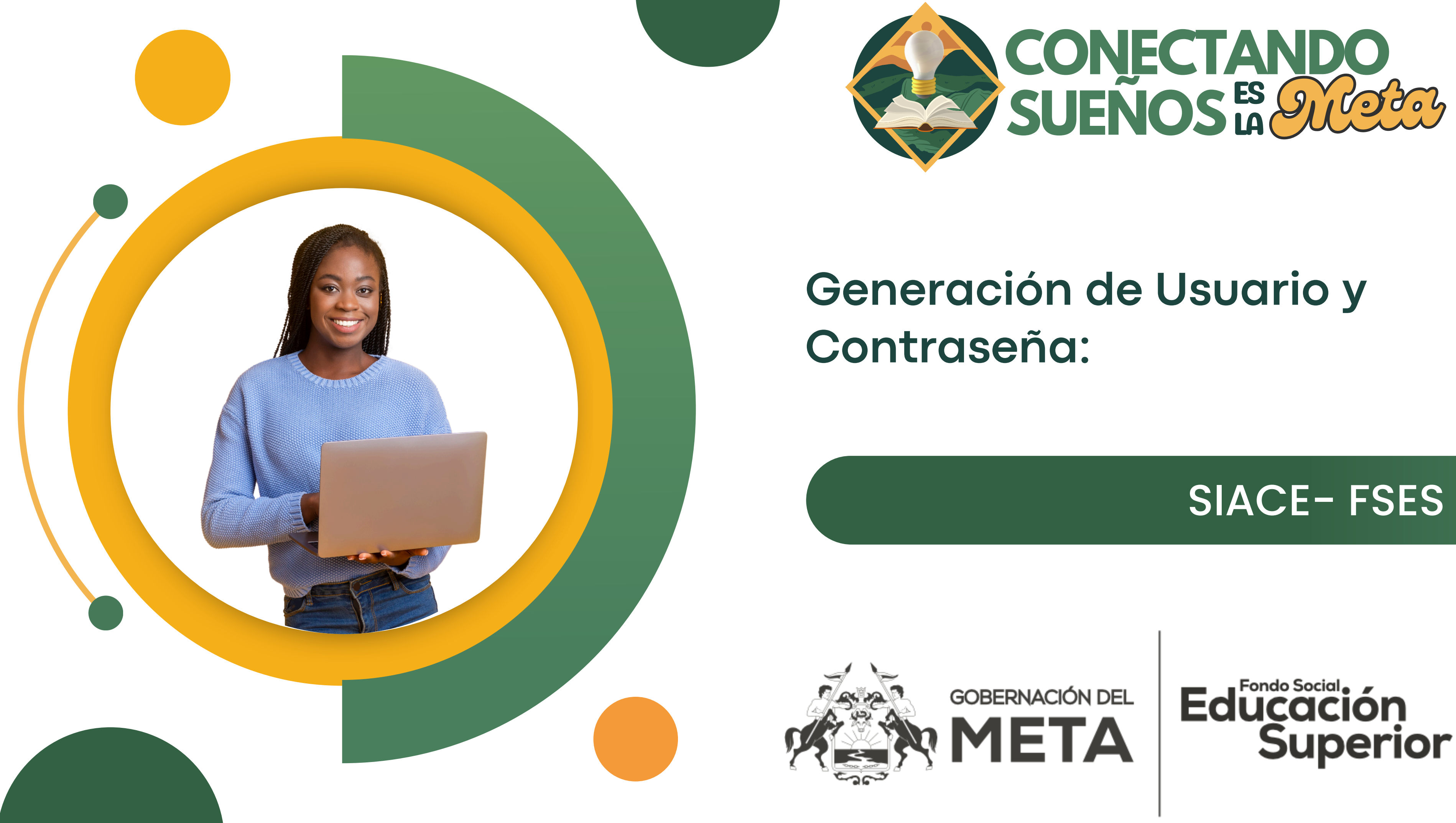

## **PASO 1: INGRESAR A LA PAGINA WEB DEL FSES**

🖂 Email: fes@meta.gov.co 💿 Sede: Ed. Gob. del Meta - Piso Mezanine

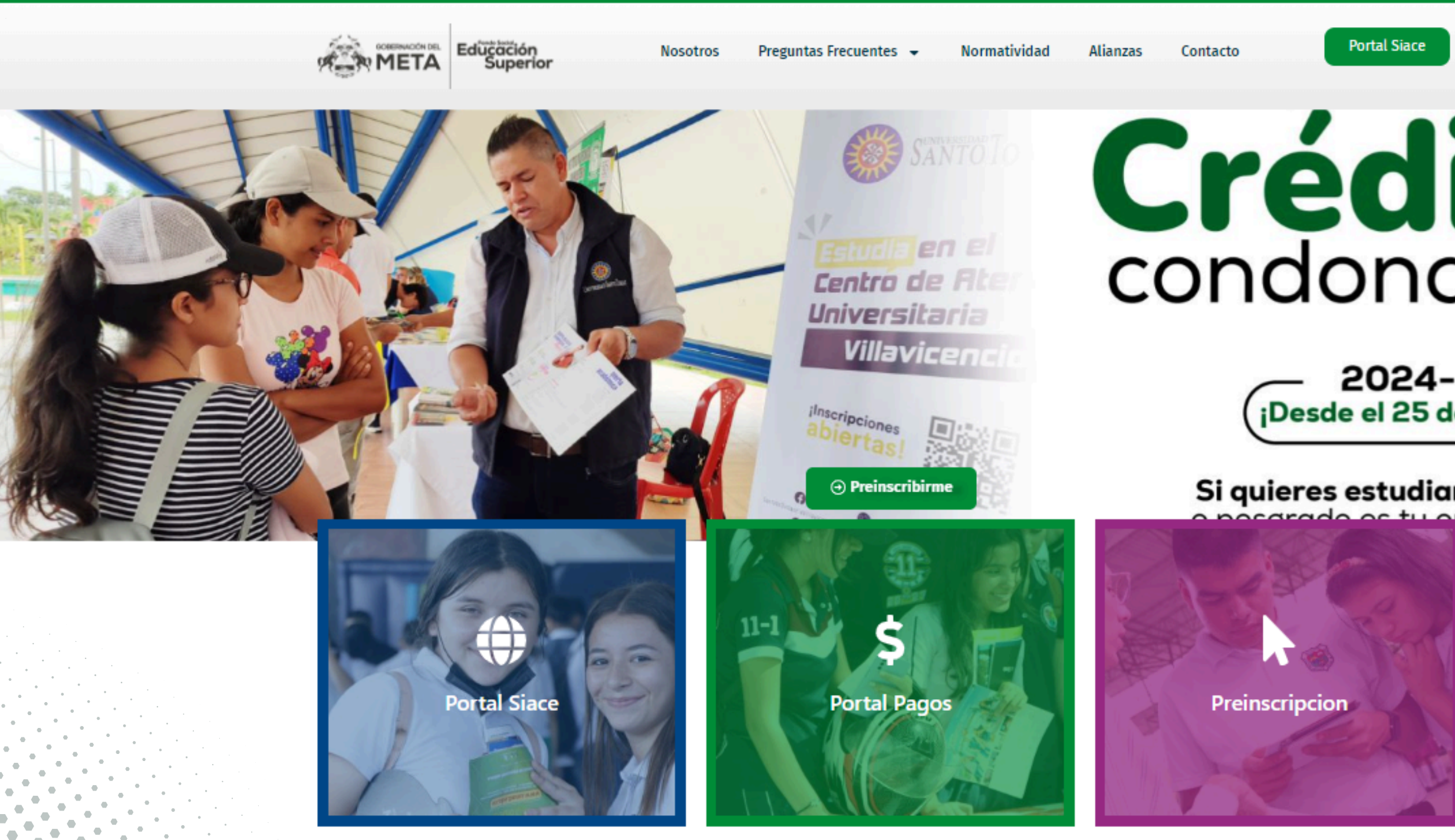

## Fondo Social de Educación Superior

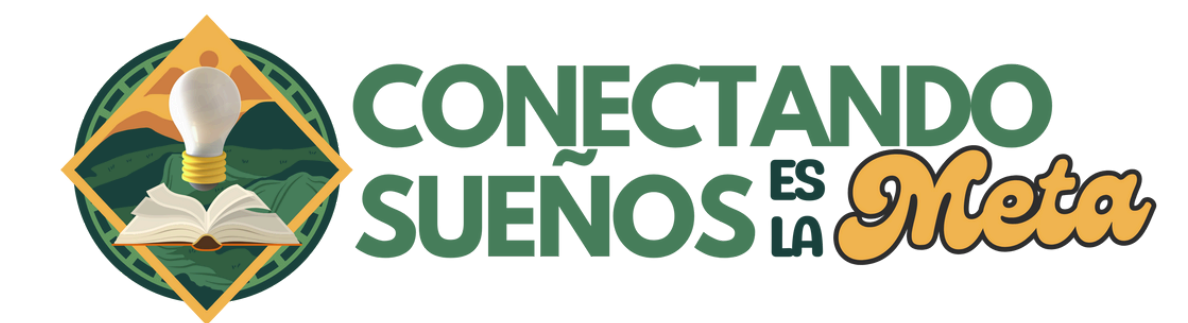

G 🎔 😐 🕓

# Créditos condonables

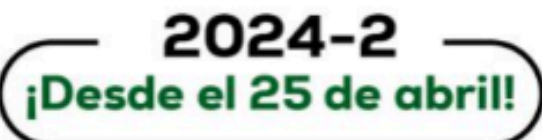

Si quieres estudiar pregrado rado os tu oportunidad.

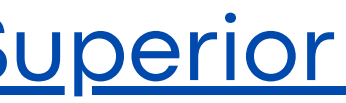

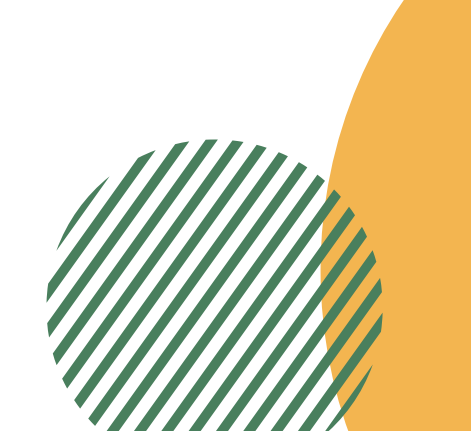

## **PASO 2: INGRESAR PORTAL SIACE**

🖂 Email: fes@meta.gov.co 📀 Sede: Ed. Gob. del Meta - Piso Mezanine

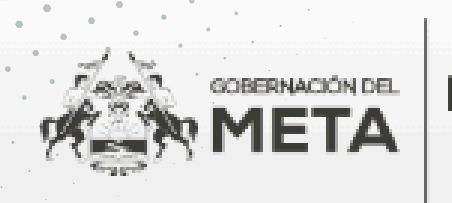

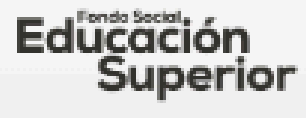

Nosotros

Preguntas Frecuentes 📼

Normatividad

Accede al portal SIACE (Sistema de Información y Administración de Créditos Educativos), la plataforma donde podrás postularte a la convocatoria correspondiente.

Preinscribirme

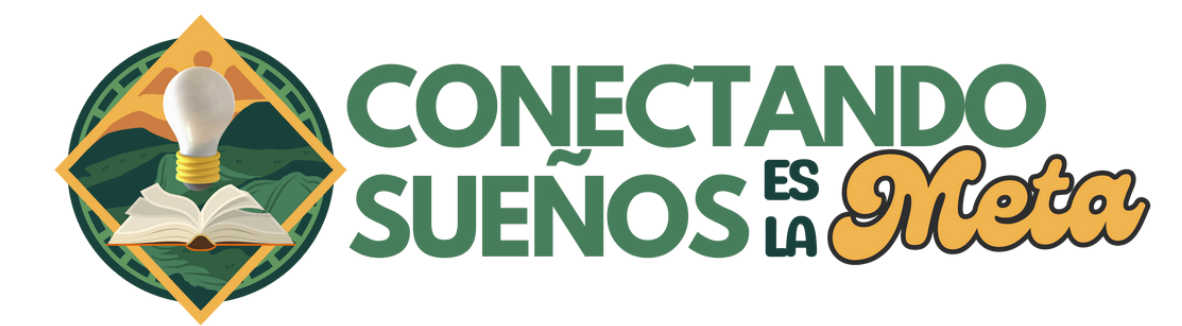

### 🕒 🕓 æ 57

## Portal Siace Alianzas Contacto **RAFAELA CORTÉS** GOBERNADORA DEL META 2024 - 2027

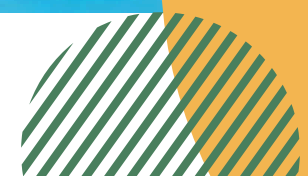

## **PASO 3: REGISTRAR NUEVO USUARIO**

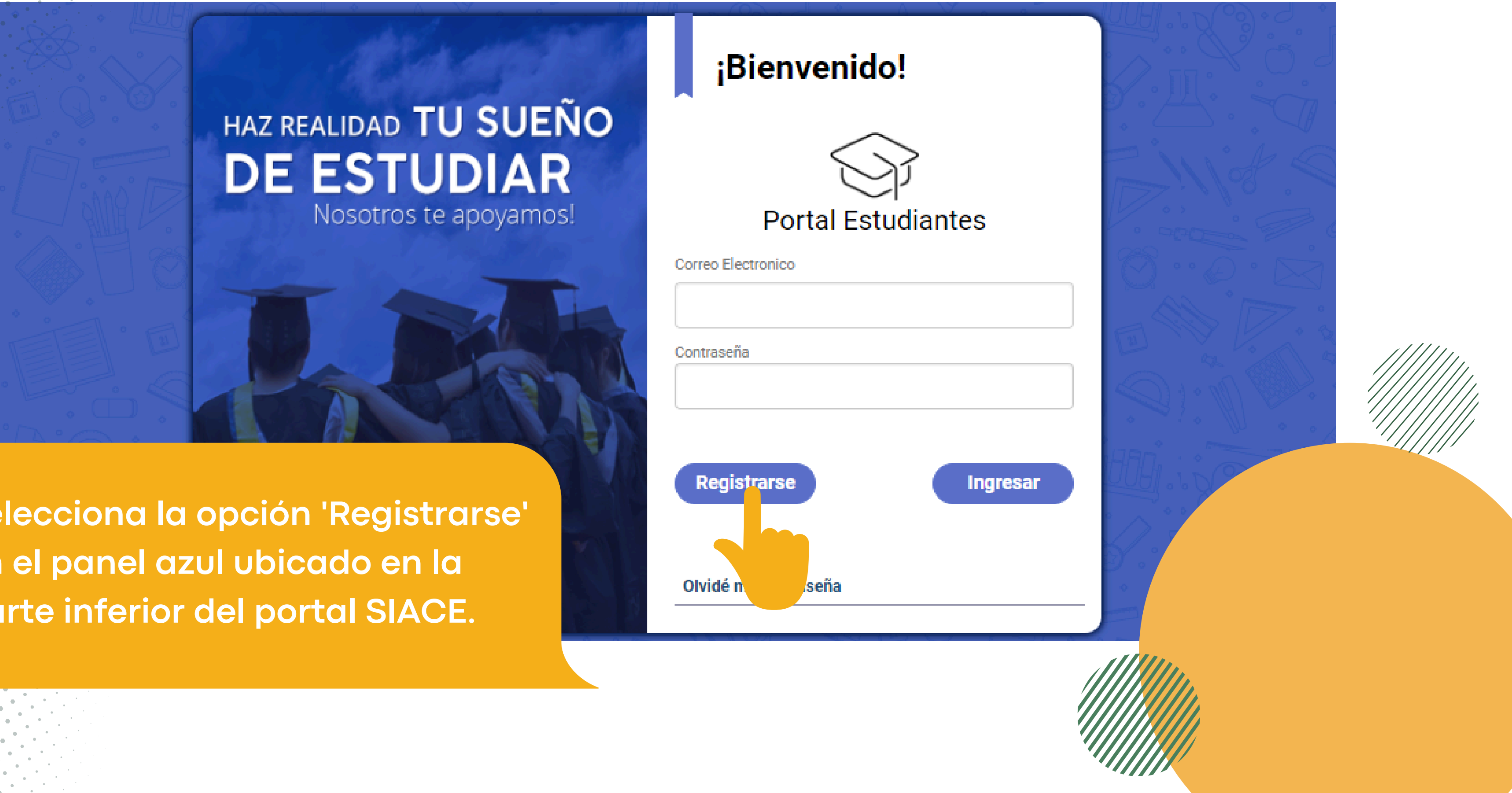

Selecciona la opción 'Registrarse' en el panel azul ubicado en la parte inferior del portal SIACE.

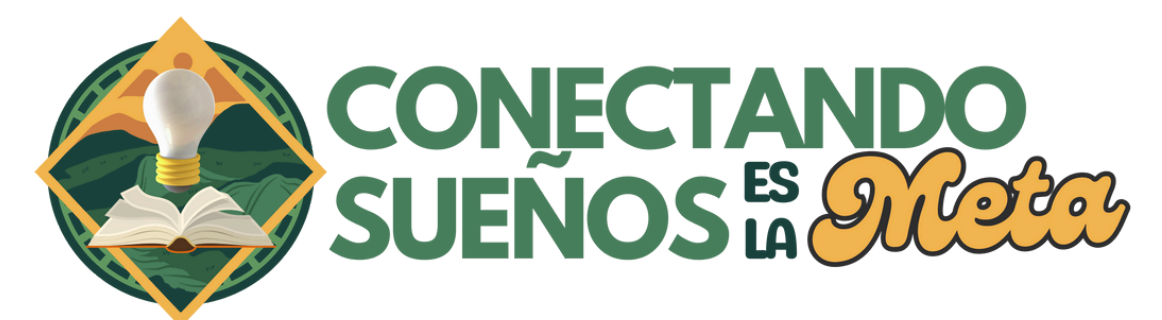

# PASO 4: COMPLETAR EL FORMULARIO

Correo Electronico

| Contraseña             | Confirmar Contraseña |
|------------------------|----------------------|
| Tipo de Identificación | Identificación       |
| Seleccione             | ~                    |
| Primer Nombre          | Segundo Nombre       |
| Primer Apellido        | Segundo Apellido     |
| Dirección              |                      |
| Celular                | Celular Opcional     |
|                        |                      |
|                        |                      |
|                        |                      |

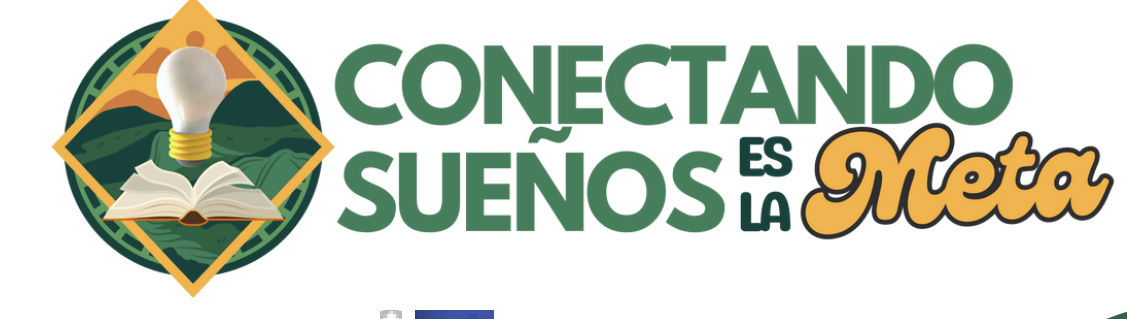

## Finalice el formulario y confirme la informacion

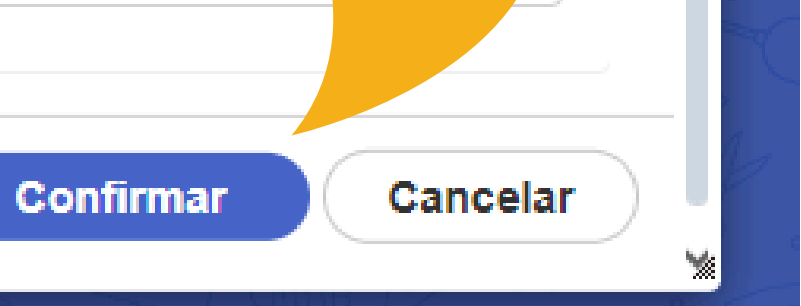

# PASO 5: VERIFICACIÓN DEL CORREO

### Hola

### Gracias por registrarte en el FONDO SOCIAL PARA LA EDUCACIÓN SUPERIOR, de la GOBERNACIÓN DEL META.

Este es tu código de válidación que necesitas para confirmar tu registro:

ab0d8b

Atentamente, Gobernación del Meta. "Verifica el correo electrónico que proporcionaste al registrarte. El sistema te enviará un código para completar el proceso."

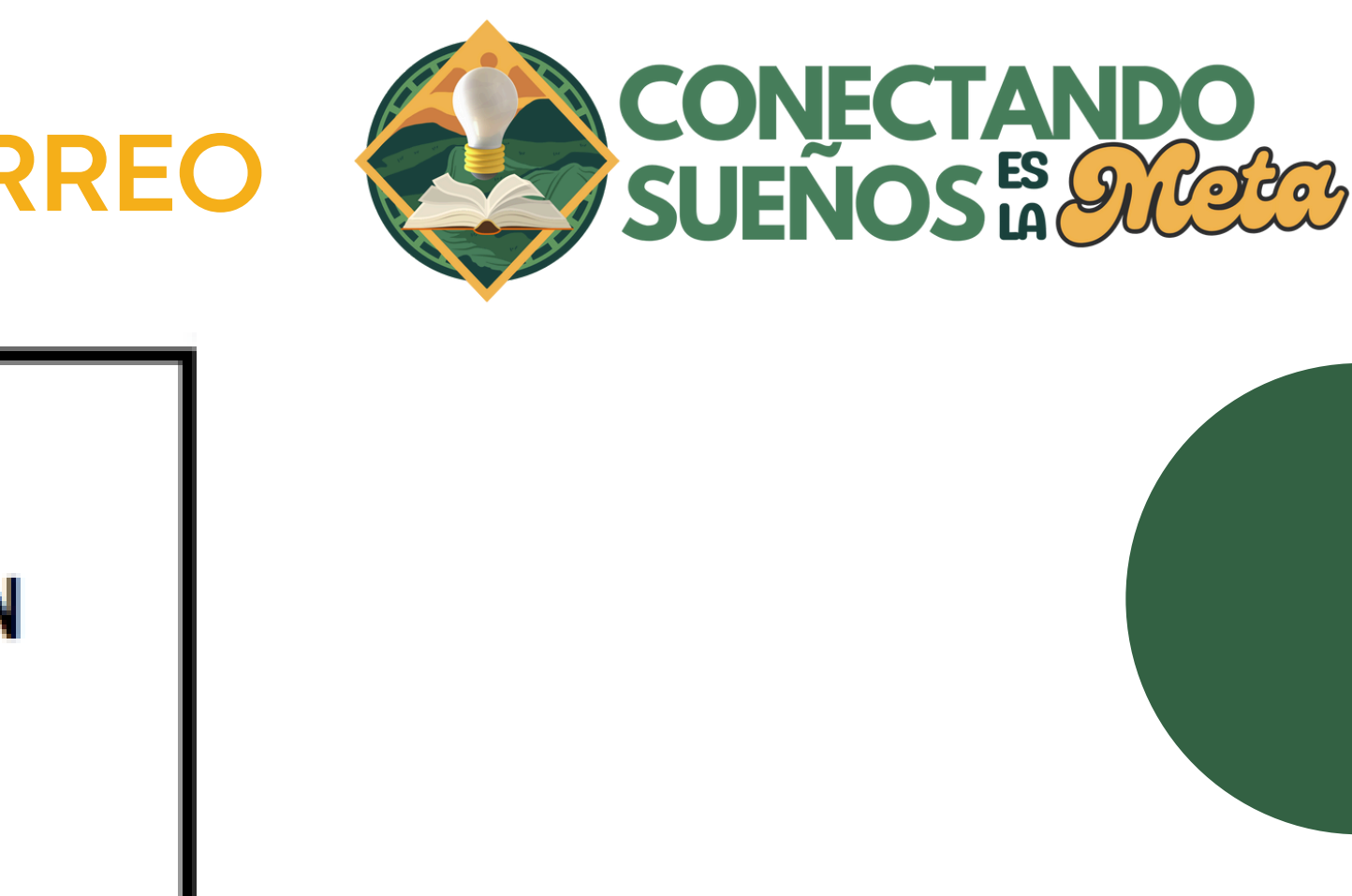

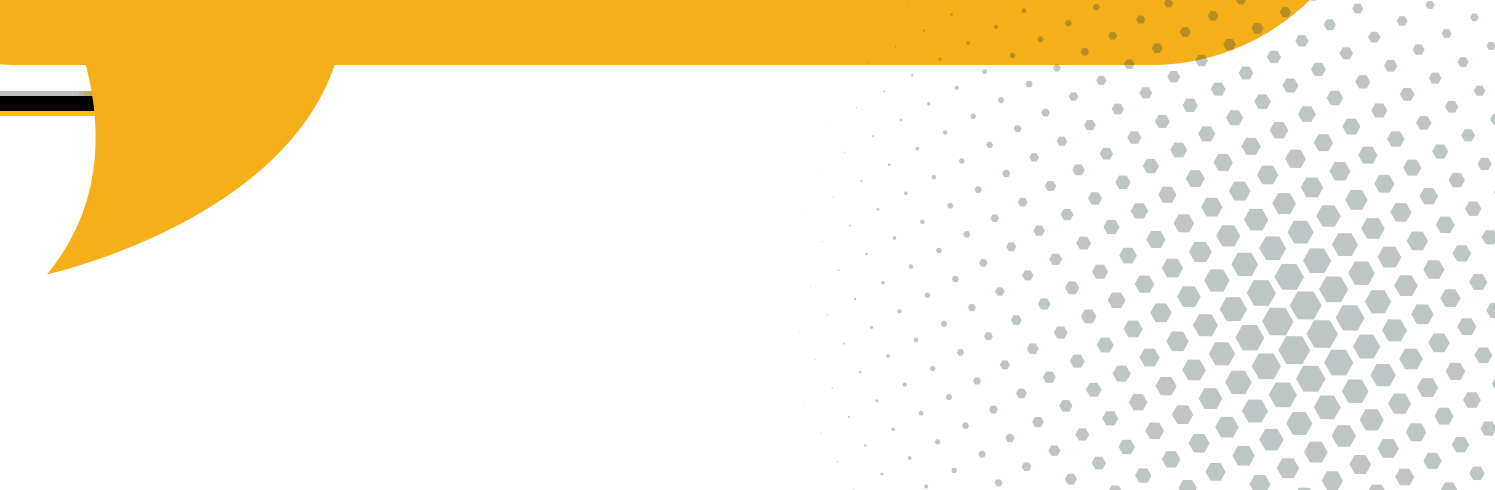

# PASO 6: CONFIRMACIÓN DE DATOS

### FORMULARIO DE CONFIRMACIÓN DE USUARIOS

Confirma los datos de tu formulario de registro de usuario ingresando el código de confirmación que recibiste en el paso anterior.

| 00      | 0      |   |
|---------|--------|---|
|         | 1      | 7 |
|         | E      | P |
| *       | *      | 3 |
| I<br>I≛ | Ľ<br>* | 2 |

### Confirmación de datos

Por favor revise su correo electrónico, hemos enviado un e-mail a la dirección de correo que ha proporcionado en su registro o actualización de información, donde se le suministro un codigo para la finalización del proceso. Si no has recibido nuestro correo electrónico, por favor revisar en su carpeta de Spam o comunicarse a nuestras líneas de atención.

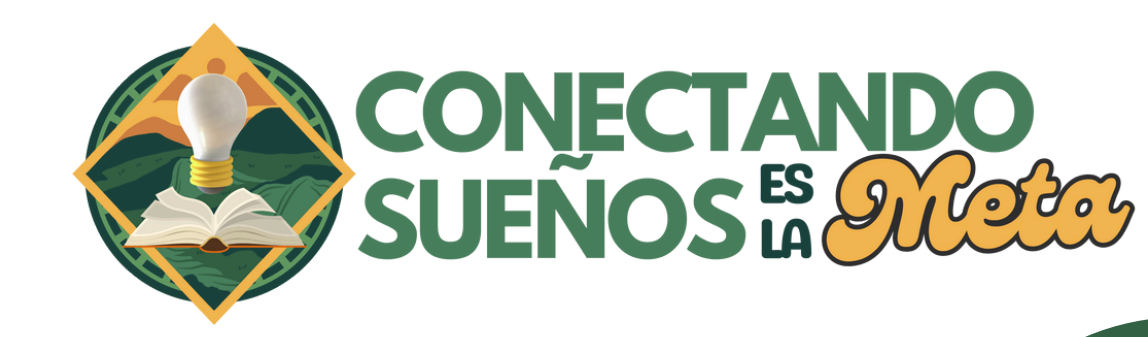

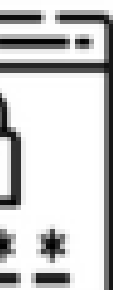

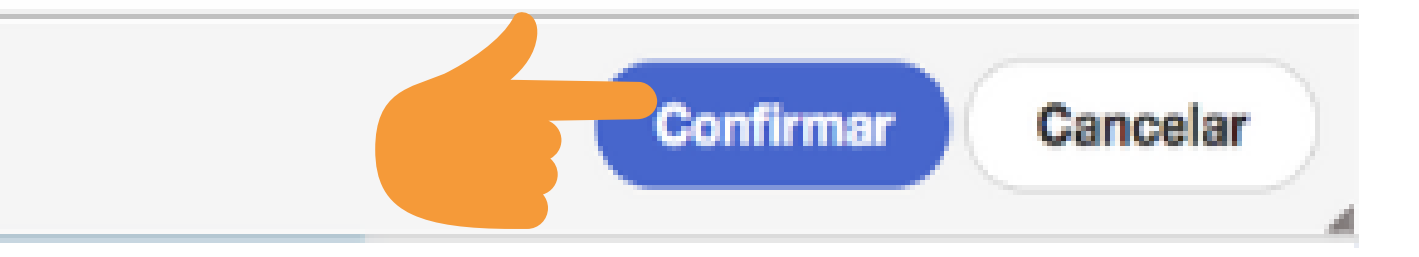

# PASO 7: DILIGENCIAR DATOS INGRESO

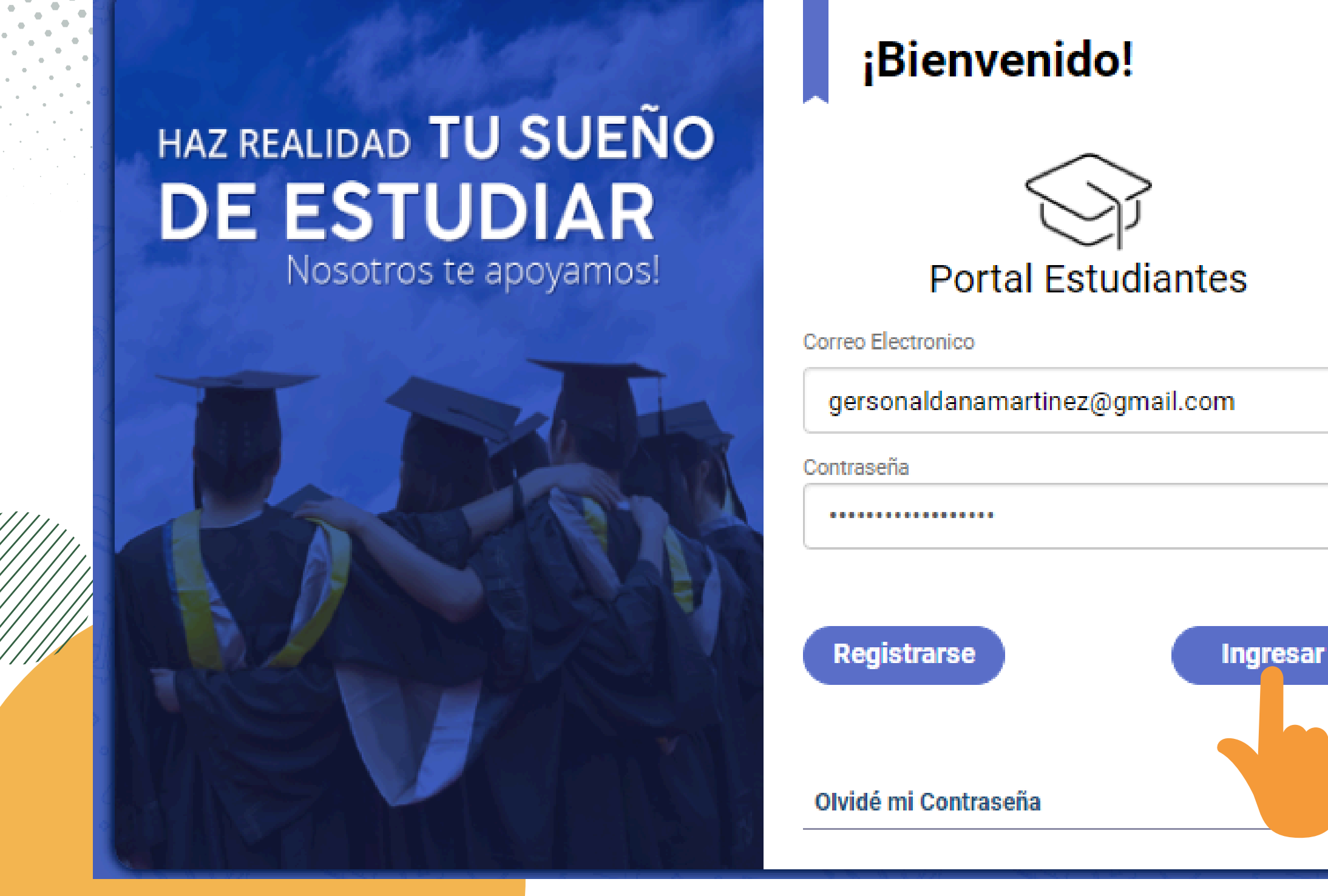

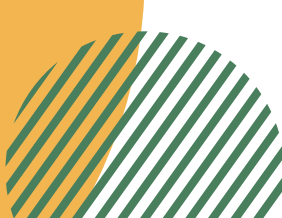

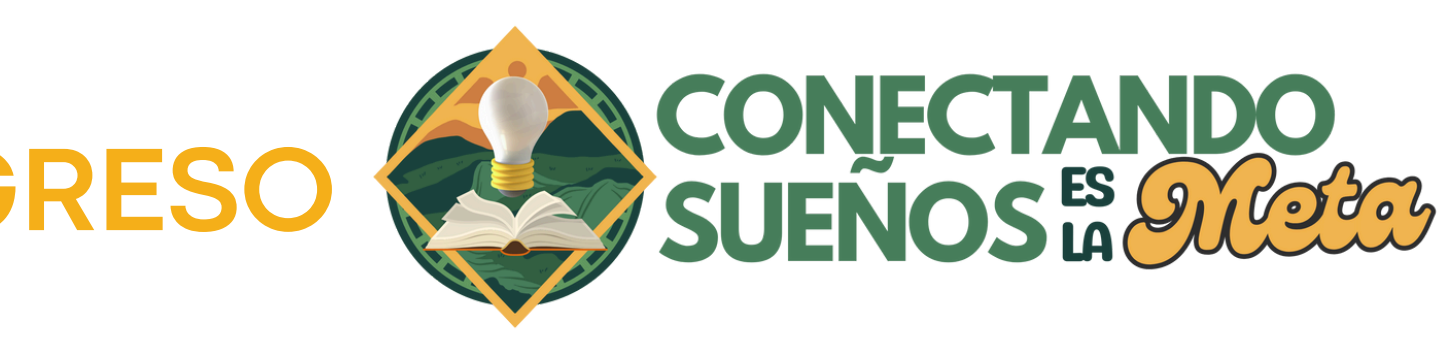

"Bienvenido al portal de estudiantes. Ahora puedes acceder ingresando tu correo electrónico y contraseña para participar en la convocatoria."

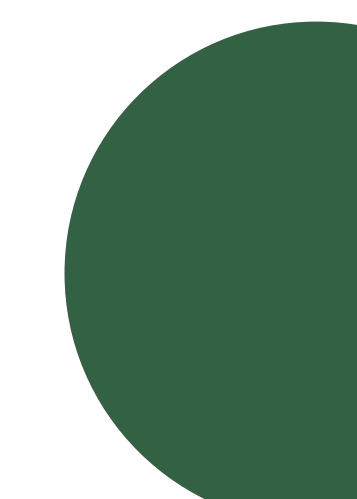

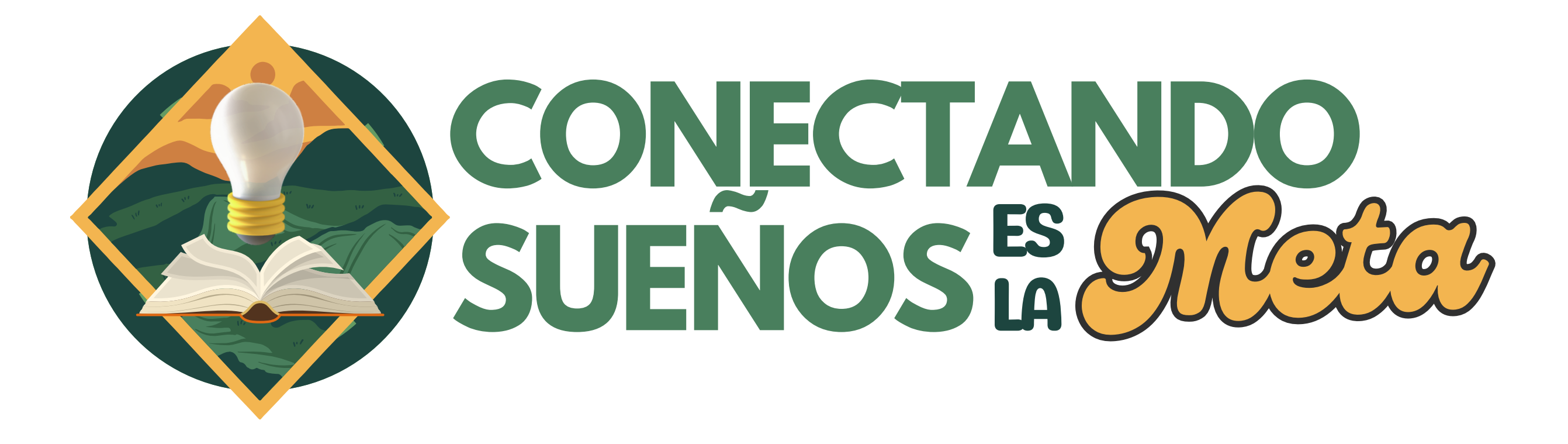

https://conectandometa.com